# REGISTRATION GUIDE

All employees eligible for health insurance can earn up to \$250. | Points = \$1 January 2 – December 15, 2024

#### Earn Points by completing Wellness Challenges.

During the plan year you can earn up to 250 points at a ratio of I points = \$1. Points can be earned by completing Preventative Care Challenges, Quarterly Challenges, learning about Health Plan Benefits and Personal Challenges.

## **Activate Your Account**

To set up your account, click the Activation button in the email from <u>noreply@wellright.com</u>. Activation emails are valid for 30 days. If you lose the email or need to register after 30 days, you can follow the steps below.

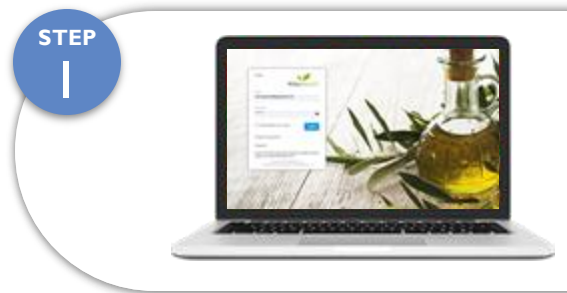

#### Go to www.Sourcewell.Wellright.com

Note: This is only if you did not register via the activation email

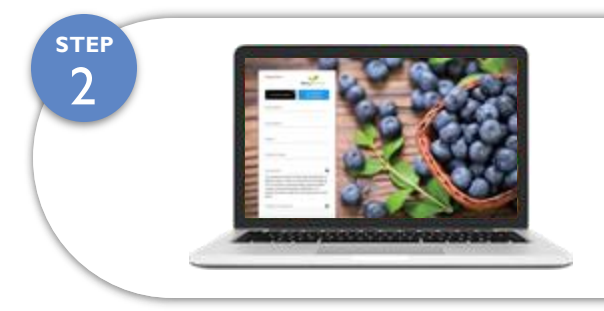

### Registration

- Click Register
- Complete the registration form
  (using your legal name with your company)

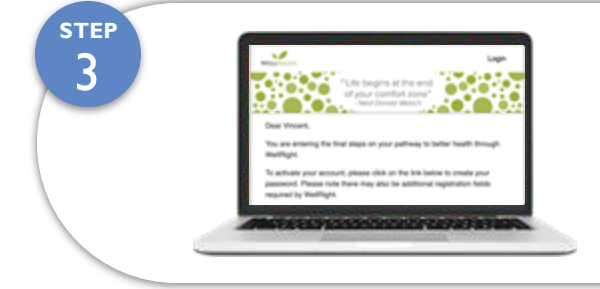

### **Check Your Email**

Click the link sent to your email to verify your email address

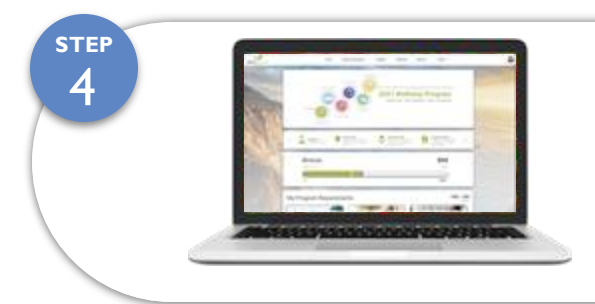

### Get Started

Bookmark the URL and login to start participating

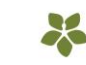